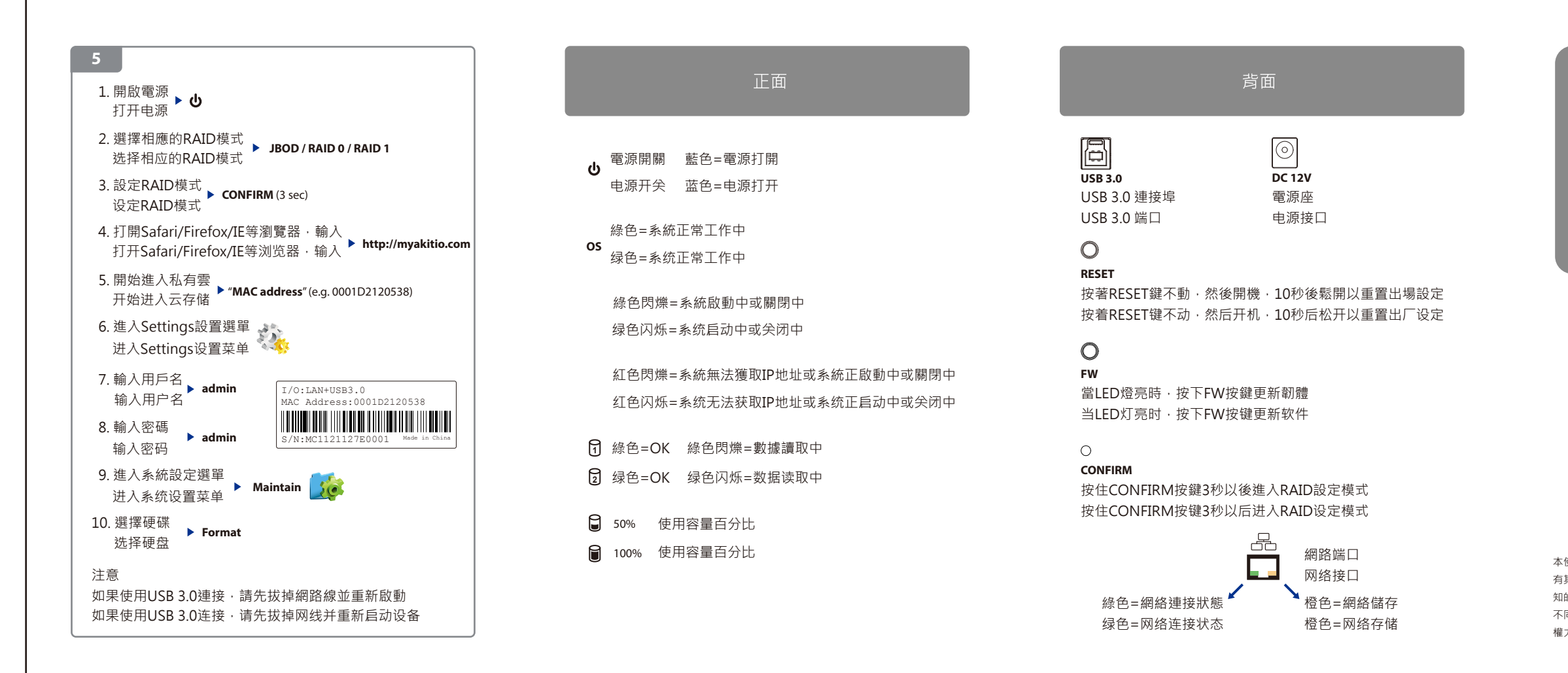

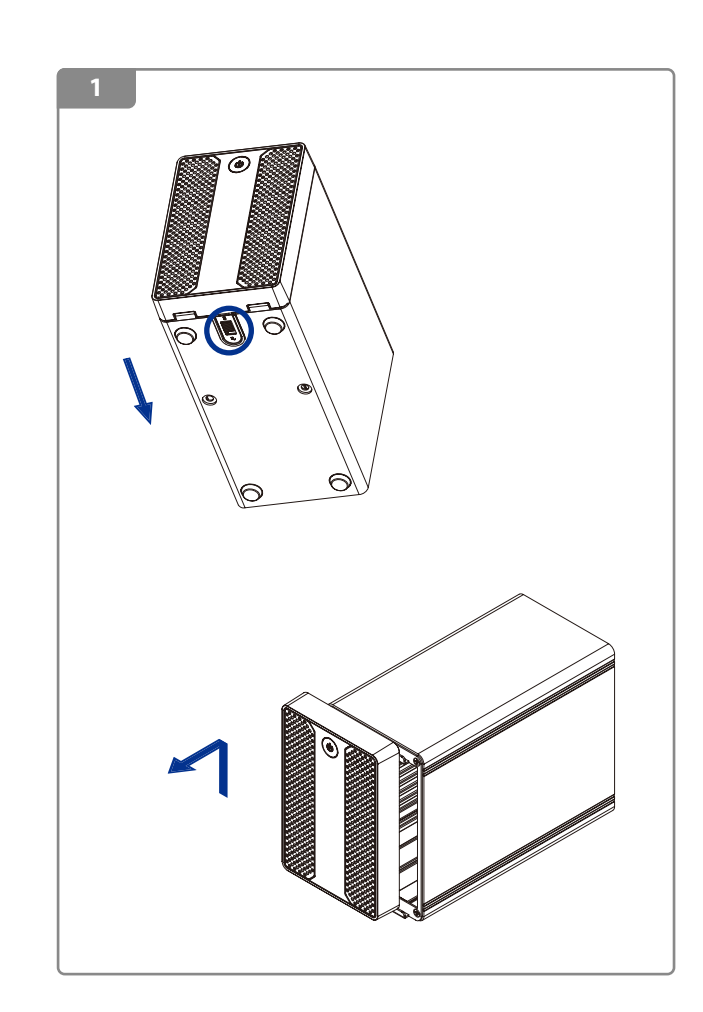

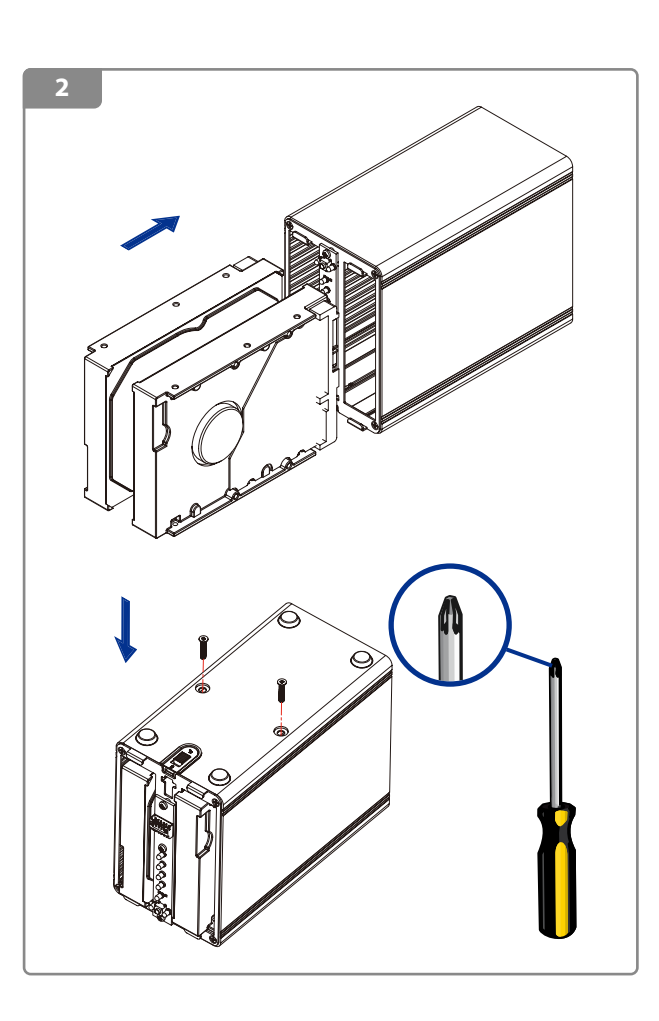

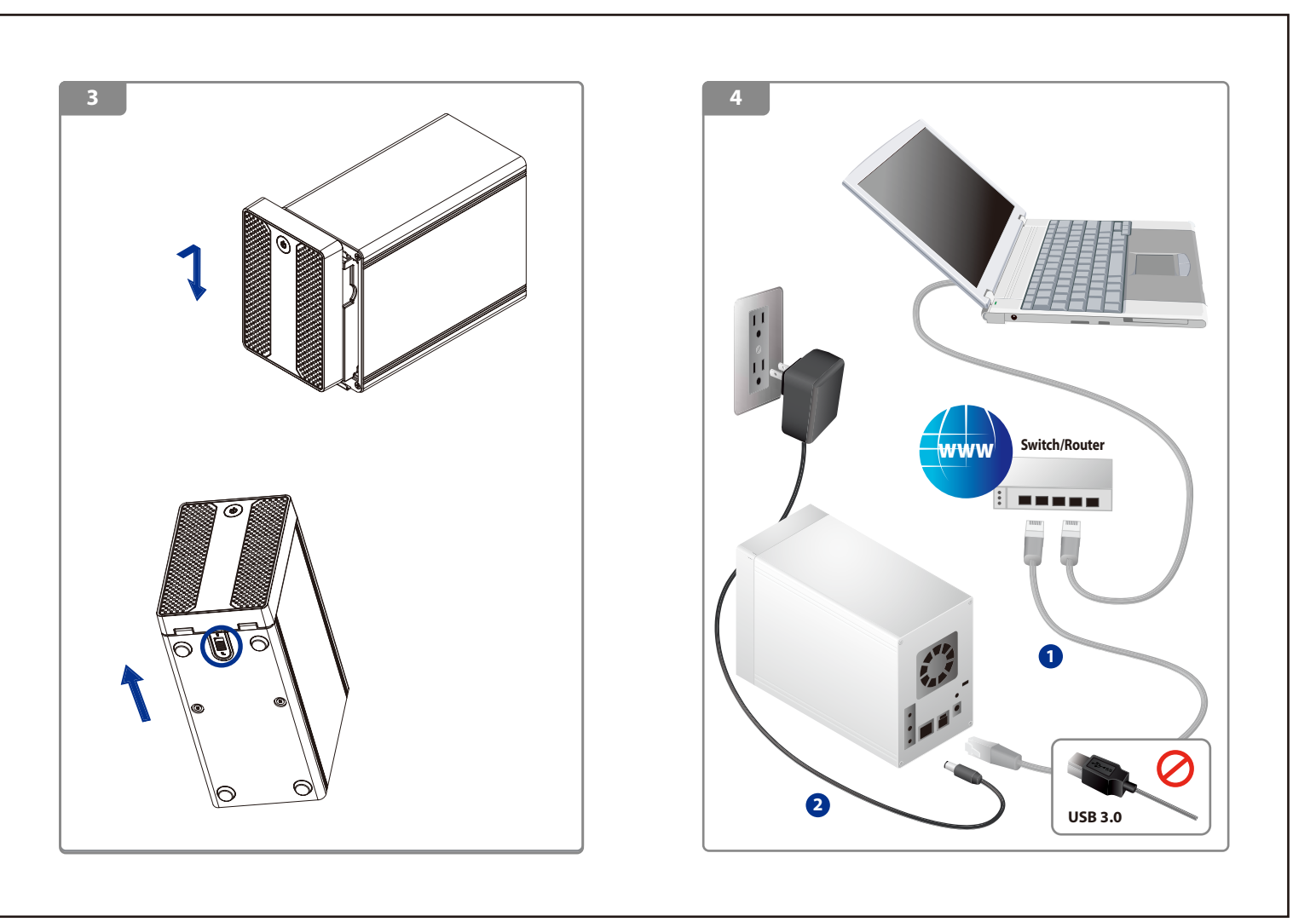

© 2012 by AKITIO - All Rights Reserved 本使用手冊裡的內容經過仔細確認與校對,以確保內容正確無誤,如果使用手冊的內容 有其它的錯誤,AKITIO 不負任何責任,並且保有對本產品的規格及外觀改變而不另行通 知的權力,使用手冊中的圖示僅供參考,以實際產品為準,如果說明書中的描述與實際產品 不同或是有所差異,AKITIO不負任何責任,本公司依著作權法,享有及保留一切著作之專屬 權力,未經本公司同意,不得就本使用手冊改編,翻印或仿製之行為。

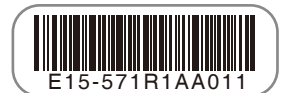

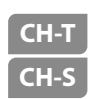

說明手冊 说明手冊

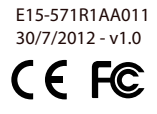

雲金剛 2 云金刚 2 Cloud Hybrid Duo

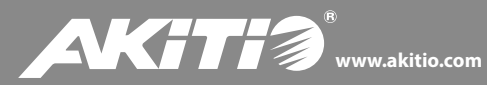